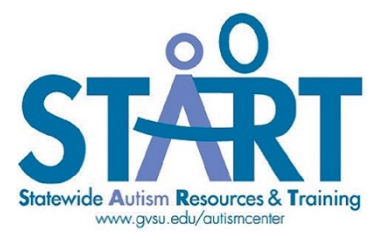

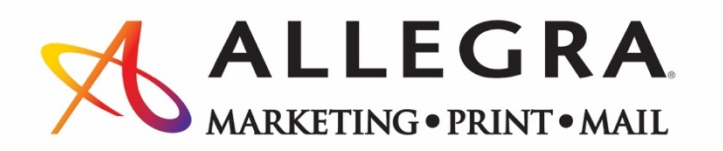

## Instructions for using the START/Allegra on line ordering system

## Login:

Click on the link below or enter the following address into your web browser. http://printnotify.com/Go.asp?L=L&P=4481&G=144344

- 1. **If you are new to our site**, click the button "I am a new customer", then enter your email address, click the sign up button.
  - a. Create a password. (Remember your password if you need to enter it the next time you log in).
  - b. Check the box "**Remember me**" if you want to be automatically signed in the next time you log onto the site.
  - c. Click the "Sign Up" button.
- 2. If you are a returning customer, sign in.

## **Placing Your Order:**

- 1. Click on "Send Files & Orders" in the middle of the screen.
- 2. Click on the pull- down arrow under "Make a selection from the list below".
- 3. Select "GVSU Autism Education Center Retail Catalog"
- 4. Select the requested material.
- 5. Fill out the quantity needed on the left
- 6. Click the "Add to cart" button at the bottom of the screen.
- 7. You can order additional materials by going back to step 1.
- 8. When your order is complete, click the "Check Out" button.

## Website Tech Support: Brittany Schmeltzer

Brittany@allegragr.com 616-248-4110